JOURNÉE DU NUMÉRIQUE EN ÉDUCATION

#### . . . . .

# La calculatrice scientifique de GeoGebra

# Un outil d'inclusion et de soutien à la démarche de résolution de problèmes

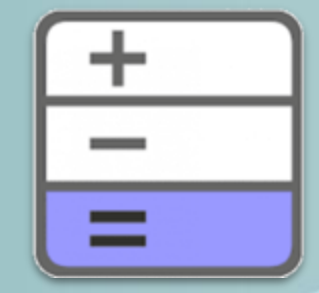

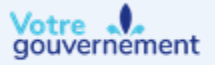

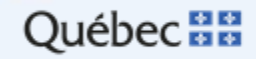

## Journée du numérique en éducation 2021

### Luc Lagarde & Louise Roy Service national du RÉCIT MST

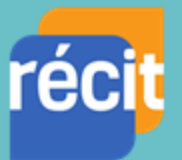

Service national DOMAINE DE LA MATHÉMATIQUE, DE LA SCIENCE ET TECHNOLOGIE

#### 5 novembre 2021

Bloc C - Atelier 7

Les élèves utilisent habituellement une calculatrice scientifique de bureau en soutien à leurs démarches de calculs.

Or, l'application *Calculatrice scientifique* de GeoGebra, en plus d'être libre et gratuite, permet d'adapter l'affichage et est plus conviviale pour les élèves du primaire, du premier cycle du secondaire et en FBC.

Quelques exemples vous seront présentés dans cet atelier.

# Pour quelles dimensions de la compétence numérique?

L'utilisation de la calculatrice scientifique numérique permet de toucher certaines dimensions de la compétences. REPRÉSENTATION GRAPHIQUE DU CADRE DE RÉFÉRENCE

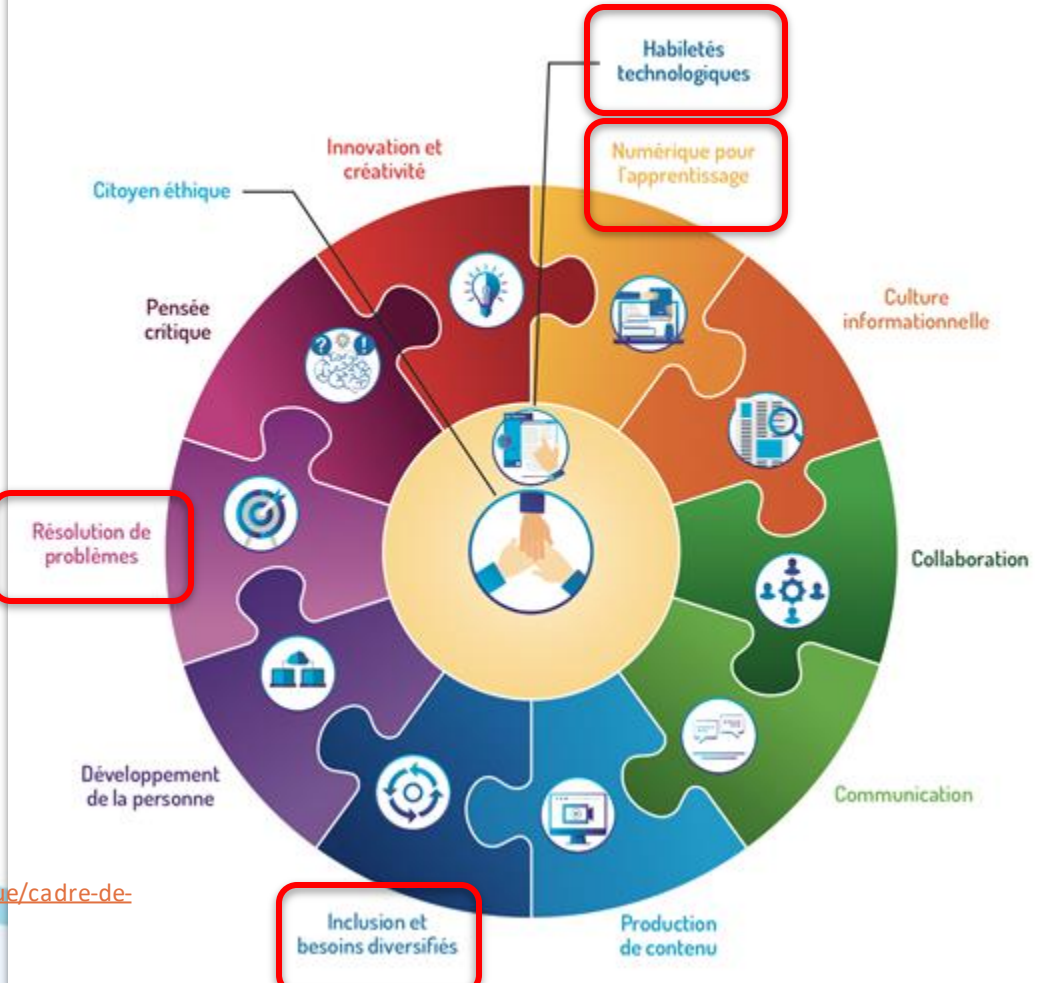

Source: <u>education.gouv.qc.ca/dossiers-thematiques/plan-daction-numerique/cadre-de-</u>reference-de-la-competence-numerique/

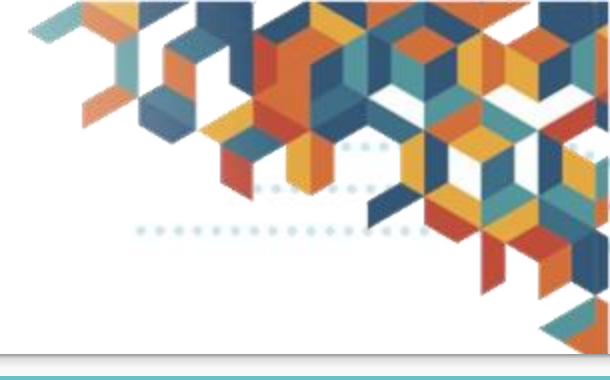

## La calculatrice scientifique

- En ligne et disponible sans création de compte
- En application IOS et Androïd (peut donc être utilisée hors-ligne)
- Offre le mode *Examen*
- Choix de la taille des caractères
- Choix de la langue (+ 70)
- Clavier convivial
- Affichage de tous les calculs effectués
- Possibilité de nommer les calculs afin de réutiliser les résultats intermédiaires en réduisant le risque d'erreurs
- Utilisation de variables

#### ↔ c ( ) <u>www.geogebra.org</u>

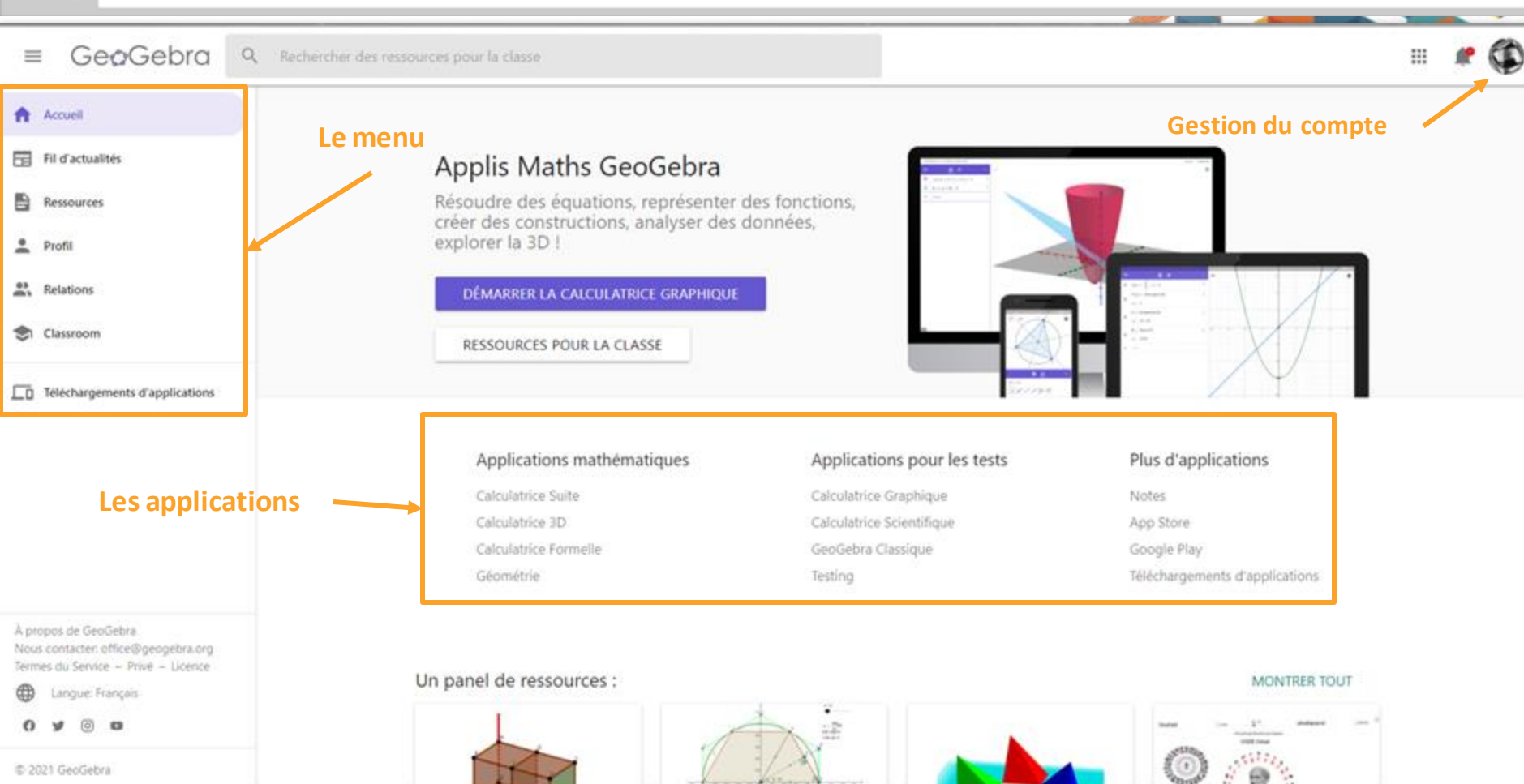

#### Applis Maths GeoGebra

Résoudre des équations, représenter des fonctions, créer des constructions, analyser des données, explorer la 3D !

#### DÉMARRER LA CALCULATRICE GRAPHIQUE

#### RESSOURCES POUR LA CLASSE

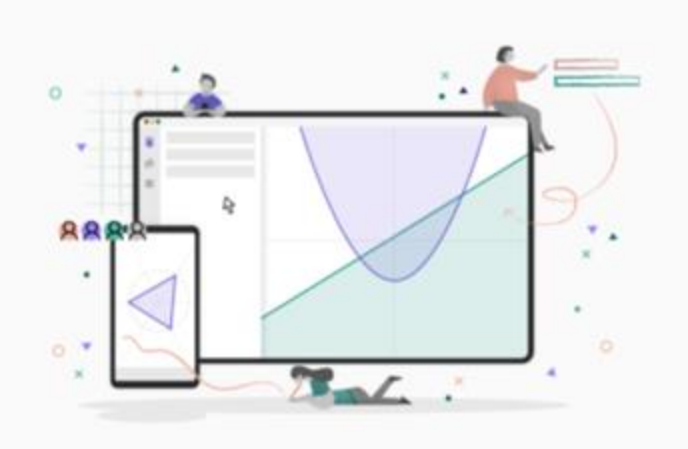

#### Applications mathématiques

Calculatrice Suite

Calculatrice 3D

Calculatrice Formelle Géométrie

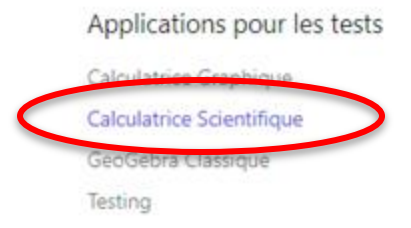

#### Plus d'applications

Notes

App Store

Google Play

Téléchargements d'applications

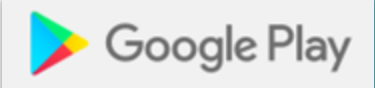

## App Store

Lien vers la calculatrice en ligne: www.geogebra.org/scientific

### **Présentation de la calculatrice**

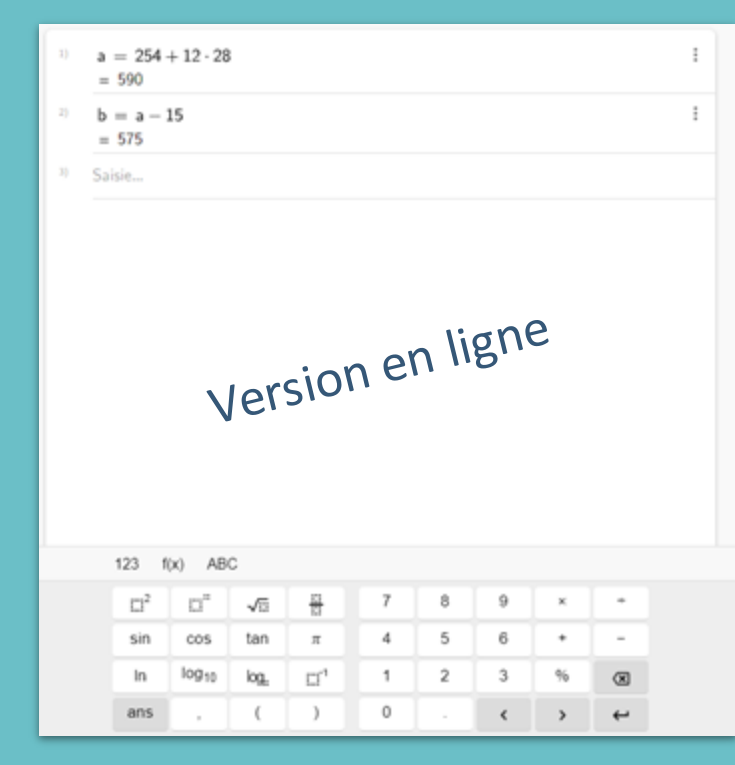

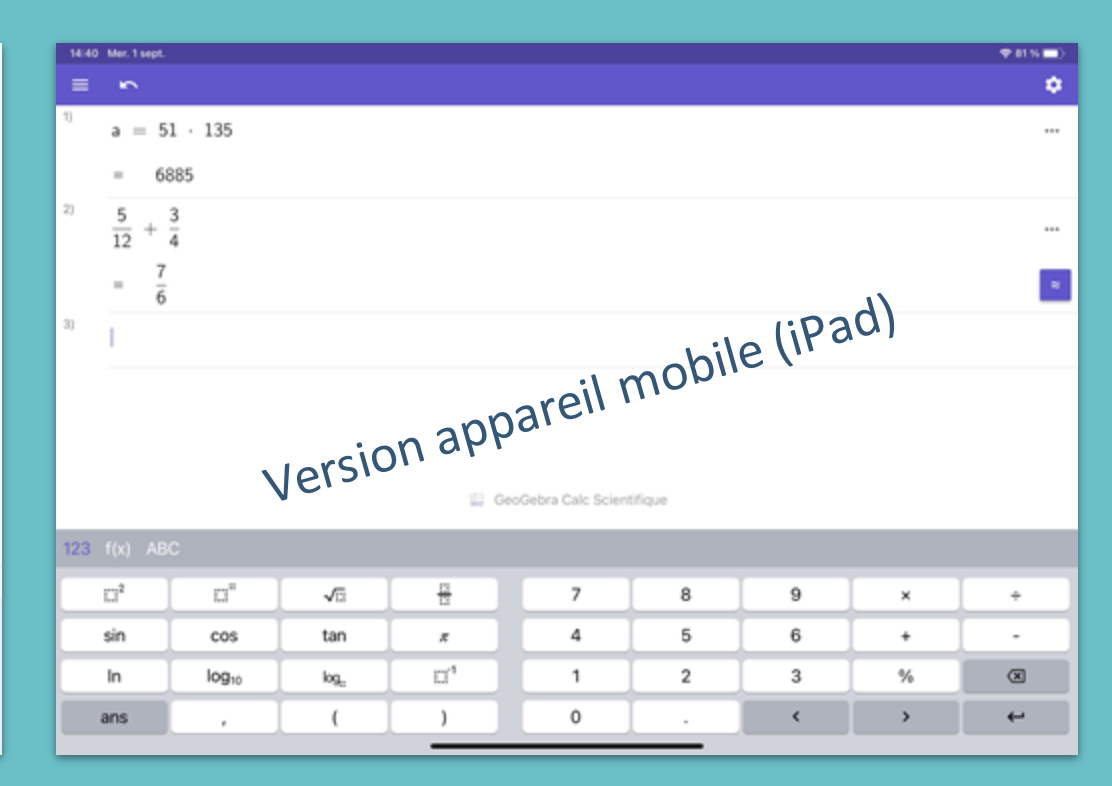

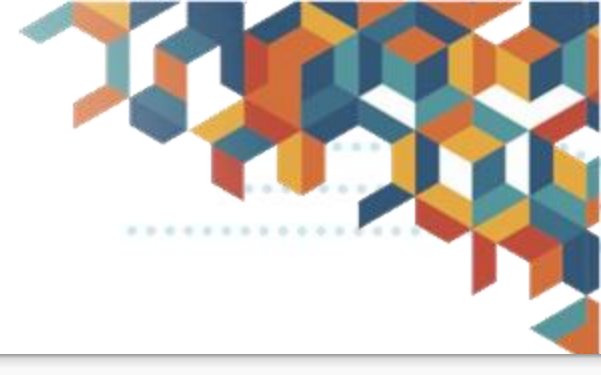

## **Configuration de la calculatrice**

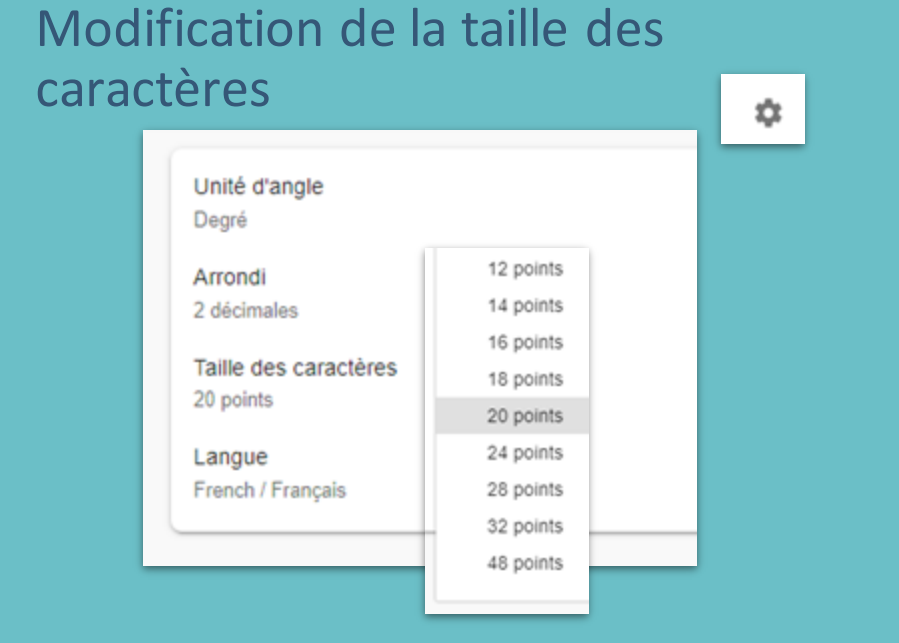

#### Le mode examen (Appareils mobiles)

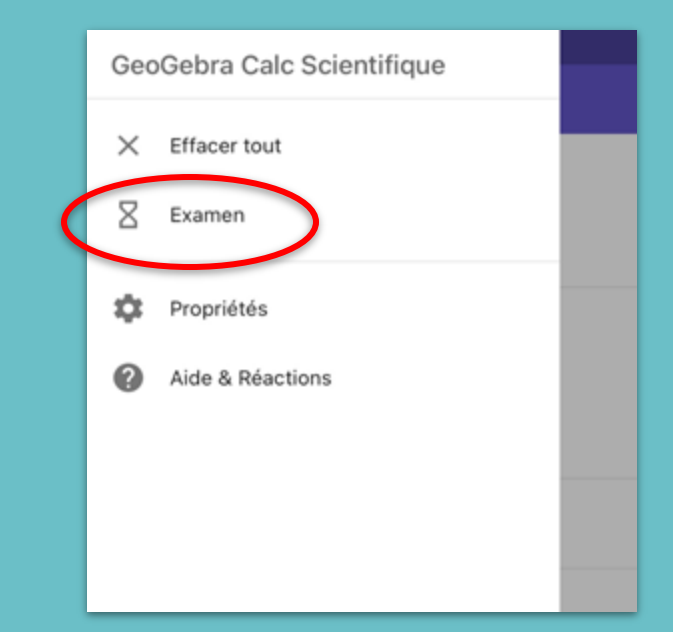

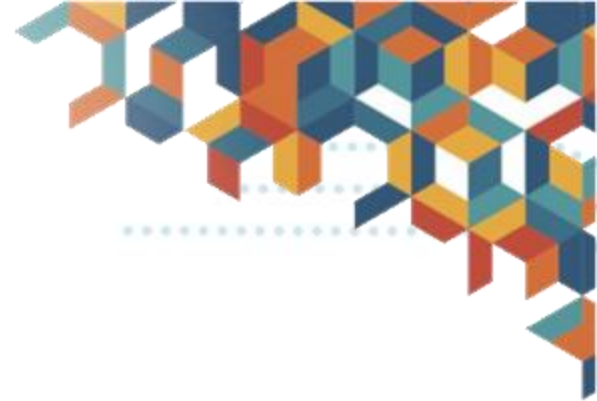

## **Exemples d'utilisation**

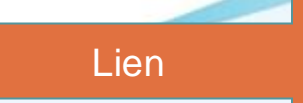

## Calculs et opérations avec des nombres

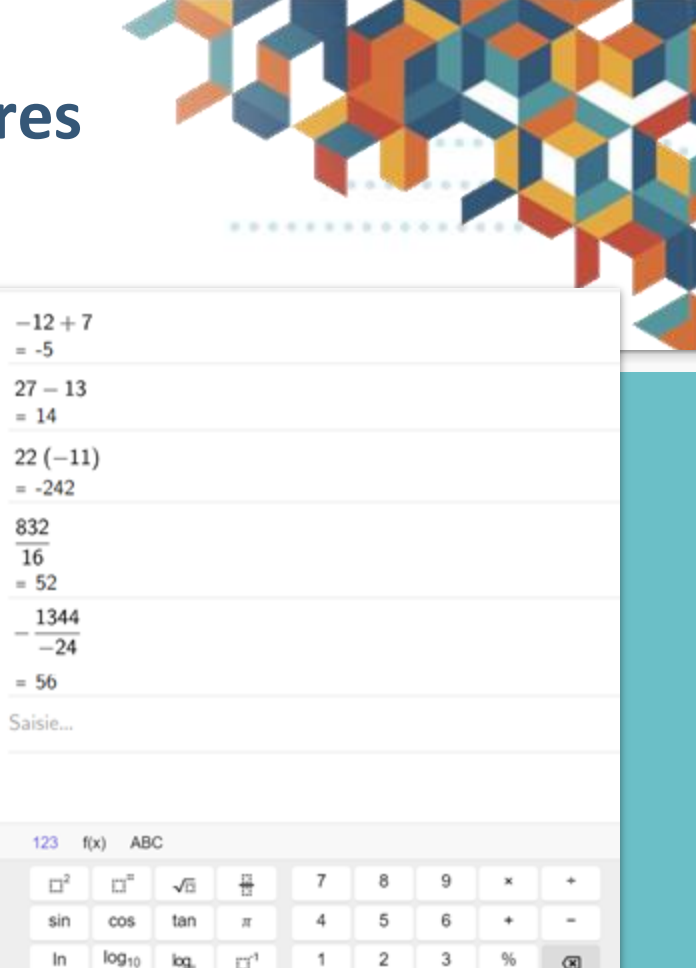

0

< >

↵

1)

3)

-4)

6)

ans

Donnez les résultats des calculs suivants: a) -12 + 7 = b) 27 + -13 = c) 249 + 356 = d) -578 + -182 =

- e) 22 × -11 =
  f) -12 × -35 =
  g) 832 ÷ 16 =
- h) -1344 ÷ -24 =

Source: CEC Intervalle; MAT-1101-3, pages 4, 7 et 11

## Activités avec des manipulations de nombres

Dans chaque cas, ajoutez les parenthèses au bon endroit pour rendre l'égalité vraie

- a)  $14 \times 1 + 12 \times 5 = 910$
- b) 15 × 3 12 6 = -141
- c)  $60 \div 2 + 4 + 9 = 19$

d)  $-2 \times 30 \div 2 + 6 \times 3 = -3$ 

$$\begin{array}{r} 1 \\ 1 \\ = 74 \end{array} = 74$$

$$14(1+12\cdot 5)$$
= 854

 $14 (1 + 12) \cdot 5 = 910$ 

<sup>4)</sup> Saisie...

| Nommer              |  |  |
|---------------------|--|--|
| Dupliquer la saisie |  |  |
| Dupliquer la sortie |  |  |
| Effacer             |  |  |
|                     |  |  |

## **Résolution de tâches complexes**

Maude doit ravitailler son groupe de randonneurs pédestres. Elle achète 12 paquets d'un mélange de fruits séchés et de noix à 2 pour 5,46\$ et 24 bouteilles d'eau de 350 ml à 6 pour 1,99\$. Si les dépenses sont réparties entre les 8 personnes dans le groupe, combien chacune devra-telle payer?

| 1) | $a = \frac{5.46}{2}$<br>= 2.73              |                                |
|----|---------------------------------------------|--------------------------------|
| 2) | mélange = a · 12<br>= 32.76                 | Nommer                         |
| 3) | $c = \frac{1.99}{6}$<br>= 0.33              | Dupliquer la sortie<br>Effacer |
| 4) | $eau = c \cdot 24$<br>= 7.96                |                                |
| 5) | total = mélange + eau<br>= 40.72            |                                |
| 6) | chacun = $\frac{\text{total}}{8}$<br>= 5.09 |                                |

## Validation d'équations et de formules

- Évaluer l'expression algébrique suivante pour a = -4 $-2a^{2} + 5a + 12$ Que vaut cette même expression si a = -6?
- On cherche l'aire d'un triangle dont la base mesure 12 cm et la hauteur mesure 7,5 cm.
- Est-ce que c = 3 est une solution de l'équation  $2 \times c - 5 = 29$ ?

Appuyez deux fois sur le "=" pour vérifier une égalité.

- a = -4
- $-2a^{2}+5a+12$
- = -40
- b = 12
- h = 7.5

5)

 $A = \frac{b h}{2}$ = 45

c = 3

 $2 c - 5 \stackrel{?}{=} 29$ 

8) Saisie...

#### $\star$ = false nom. $\star$

Ne pas nommer deux variables avec le même

Attention !!!

Ne pas utiliser x, y et zcomme nom de variable.

## À votre tour!

#### Calcul de rabais et de taxes

On achète deux objets, un au prix de 45\$ et l'autre au prix de 98\$.

On a un rabais de 10% et des taxes de 15%.

Comparez le total avec le rabais appliqué avant les taxes et le rabais appliqué après les taxes. somme = 45 + 98 = 143

rabais = somme 
$$\cdot$$
 10%  
= 14.3

montant = somme - rabais = 128.7

$$taxes = montant \cdot 15\%$$
  
= 19.31

#### Saisie...

5)

1)

## **Bénéfices pour l'élève**

- Application simple et intuitive, sans création de compte, sans publicité et en français
- Lecture facilitée
- Vue d'ensemble de tous ses calculs
- Possibilité de nommer ses lignes de calcul
- Utilisation du nom d'un résultat intermédiaire limitant les risques d'erreurs
- Suivi de la correction lors qu'il corrige un résultat intermédiaire
- Possibilité de modifier la valeur d'une saisie
- Possibilité de dupliquer la saisie et de dupliquer la sortie
- Peut faire une capture d'écran (sauf en mode examen)
- Pour les élèves allophones, possibilité de changer de langue (+ de 70)

Votre gouvernement

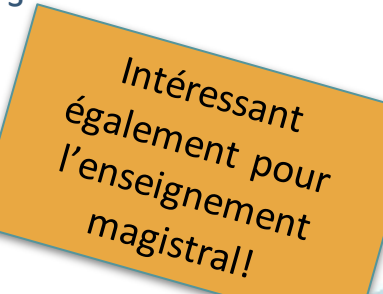

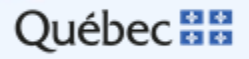

## Pour en savoir plus

récit

- Tutoriel: geogebra.org/m/mc9xzk4b
- Vidéo: https://youtu.be/CkOcK1NCsmA
- Autoformation sur Campus RÉCIT pour les applications GeoGebra
  - <u>GeoGebra 1</u>
  - GeoGebra 2

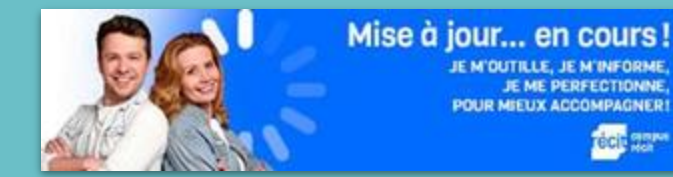

 Les ressources du service national <u>RÉCIT MST</u> et les <u>conseillers régionaux</u> <u>du RÉCIT FGA</u>

## Merci de votre participation!

Les participants doivent s'inscrire à ce cours pour avoir le badge :

campus.recit.qc.ca/course/view.php?id=30

Lien pour obtenir le badge :

campus.recit.qc.ca/mod/page/view.php?id=11978

GeoGebra

Journée du numérique en éducation

5 novembre 2021

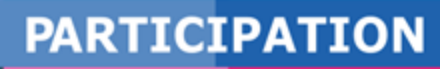

récit